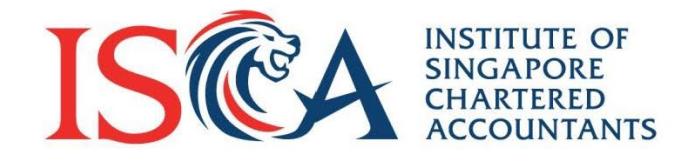

# PQ User Guide: Module Exemption

Updated as of August 2023

**Global Mindset, Asian Insights** 

www.isca.org.sg

## **Apply for Module Exemption**

If you have completed the required module(s) of <u>an accredited Institution of Higher</u> <u>Learning (IHL)</u> or training course(s) of an organisation under MOU with ISCA, you can request exemption for selected modules.

Please follow the below steps to get a module exemption:

- 1. Submit exemption request when filling the online application form.
- 2. After your application has been submitted and approved, make payment for the module exemption fee.

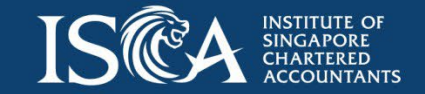

© 2023 ISCA

### **Submit Exemption Request**

• In the exemption section of the online application form, please select "Yes" to indicate that you wish to apply for module exemption.

| A  | Apply for Exemption  |           |                       |           |         |                           |
|----|----------------------|-----------|-----------------------|-----------|---------|---------------------------|
|    | Personal Information | $\rangle$ | <ul> <li>✓</li> </ul> | Exemption | Summary | Preferences & Declaration |
|    |                      |           |                       |           |         |                           |
| PI | lease select:        |           |                       |           |         |                           |
| C  | ) Yes                |           |                       |           |         |                           |
|    | No                   |           |                       |           |         |                           |
|    |                      |           |                       |           |         |                           |
|    |                      |           |                       |           |         | Next                      |

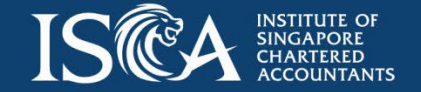

#### **Submit Exemption Request**

• Follow the instruction and continue with the application.

|                                                                                                    | ations My Qu                     | ualifications        | My Calendar                                           | My Payment                      | ts My Profile More                                               | ~                                           | Q Search                                                 |                                              |                   |
|----------------------------------------------------------------------------------------------------|----------------------------------|----------------------|-------------------------------------------------------|---------------------------------|------------------------------------------------------------------|---------------------------------------------|----------------------------------------------------------|----------------------------------------------|-------------------|
| kemption                                                                                                    |                                  |                      |                                                       |                                 |                                                                  |                                             |                                                          |                                              |                   |
| Select Qualifica                                                                                             | ~                                | $\rightarrow$ $\sim$ | · · · <b>&gt;</b>                                     | ~                               |                                                                  | Exemption                                   | on Summary                                               | Preferences &                                | Payment           |
|                                                                                                    | (0) 0) politing a                | in exemption i       | ee or 5\$825                                          | (subject to G                   | ST) per module after                                             | your application of                         | the FFA Qualification has                                | been approved.                               |                   |
|                                                                                                    | ( <i>b) b b b b b b b b b b</i>  | in exemption i       | ee of 5\$825                                          | (subject to G                   | ST) per module after v                                           | your application of                         | the FFA Qualification has                                | been approved.                               |                   |
| you have already upload<br>gree certificate and tran                                                         | ed the relevan                   | t documents (        | ee of 53825<br>degree certif                          | (subject to G<br>īcate, transcr | ST) per module after<br>ipts and / or training                   | your application of<br>course certificates) | the FFA Qualification has<br>in the previous steps, ple  | been approved.<br>ase click 'Next'. Otherwis | e, please upload  |
| you have already upload<br>gree certificate and tran<br>List of Documents                                    | ed the relevan                   | it documents (       | degree certif                                         | (subject to G                   | ST) per module after<br>ipts and / or training                   | your application of                         | the FFA Qualification has<br>in the previous steps, ple. | been approved.<br>ase click 'Next'. Otherwis | se, please upload |
| you have already upload<br>agree certificate and tran<br>List of Documents<br>u may only upload JPEG, PNG, B | ed the relevan<br>Iscripts here. | t documents (        | ee of 5\$825<br>degree certif<br>e your file is in th | (subject to G                   | ST) per module after<br>ipts and / or training<br>(Upload: 25MB. | your application of                         | the FFA Qualification has                                | been approved.<br>ase click 'Next'. Otherwis | se, please upload |

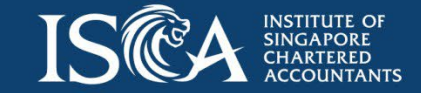

### **Payment of Module Exemption Fee**

- After application has been approved, you will need to make payment of Module Exemption Fee
- Go to "My Qualification" tab -> Click on the qualification name -> reach the Qualification page

| ISCA | ITTUE OF<br>CAPOE<br>ATTUE<br>COUNTRATS | My       | Applications | My Qualificati | My Calendar      | My Payments | My Profile | More 🗸                 | Q Search |      |                              | ] ( |
|------|-----------------------------------------|----------|--------------|----------------|------------------|-------------|------------|------------------------|----------|------|------------------------------|-----|
| Indi | v List Vie                              | ew 1(1)  |              |                |                  |             |            |                        |          |      |                              |     |
| Qu   | alificatio                              | on Nam   | e            | $\checkmark$   | Candidate Status |             | ~          | Candidature Start Date |          | ~ Ca | andidature Validity Expiry D | ate |
| ISC  | A Finan                                 | cial For | ensic Accoun | ting Qualifi   | Active           |             |            | 07/02/2023             |          | 31   | 1/12/2025                    |     |
|      |                                         |          |              |                |                  |             |            |                        |          |      |                              |     |

• Go to 'Module Enrolment Management' section, modules which are applicable for exemption will be shown as "Exemption Available".

| 1odule Enrolment Management(4) |                        |                 |                      |                         |  |  |
|--------------------------------|------------------------|-----------------|----------------------|-------------------------|--|--|
| My Module Name v               | Module Sequence $\lor$ | Total CPE Hours | Module Status $\lor$ | CPE Hours Gained $\lor$ |  |  |
| Forensic Accounting and In     | 0                      | 20.00           | Exemption Available  | 0.00                    |  |  |
| Digital Forensics              | 0                      | 23.00           | Available            | 0.00                    |  |  |
| Financial Crime                | 0                      | 13.00           | Available            | 0.00                    |  |  |
| Professional Requirements      | 0                      | 3.50            | Available            | 0.00                    |  |  |

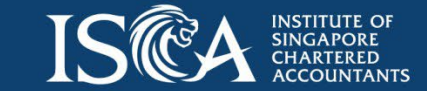

© 2023 ISCA

#### **Payment of Module Exemption Fee**

• To make payment for module exemption fee please click the dropdown arrow at the top right corner and select module exemption fee.

| *  | My Qualification<br>ISCA Financial Forensic Accounting Qualification                                                             | Enrol Module | Generate Certificate | Generate Transcript | <b>~</b>             |
|----|----------------------------------------------------------------------------------------------------|--------------|----------------------|---------------------|----------------------|
|    |                                                                                                    |              |                      |                     | Module Exemption Fee |
| In | structions:                                                                                                    |              |                      |                     |                      |
| •  | To enrol for new modules, please click 'Enrol Module'.                                                                           |              |                      |                     |                      |
| •  | To re-sit for an assessment, please click the module name in 'Module Enrolment Management' and click 'Re-sit Assessment' button. |              |                      |                     |                      |
| •  | To apply for exemption (if applicable) please click the dropdown arrow at the top right corner.                                  |              |                      |                     |                      |
|    | Candidates who have foiled a module have an ention to reliait an assessment (whore applicable) QD enrol for the module           |              |                      |                     |                      |

• Select the module and complete the payment.

| Module Exemption Enrollment             |   |     |                  |                     |   |  |
|-----------------------------------------|---|-----|------------------|---------------------|---|--|
|                                         |   |     | Module Selection |                     |   |  |
| ind Record                              |   |     |                  |                     |   |  |
| Q                                       |   |     |                  |                     |   |  |
| Name                                    | ~ | Fee | ~                | Status              | ~ |  |
| • Forensic Accounting and Investigation |   | 825 |                  | Exemption Available |   |  |
|                                         |   |     |                  |                     |   |  |

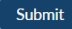

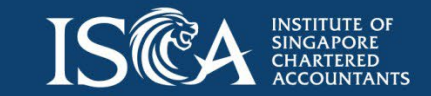

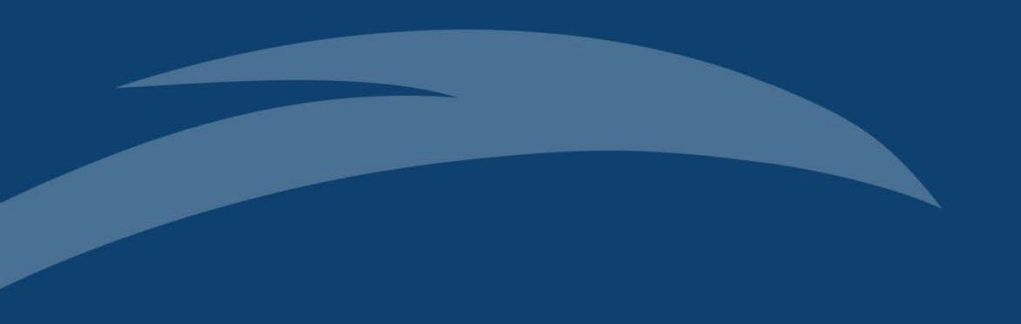

#### The End

© 2023 ISCA